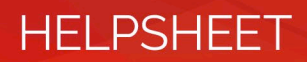

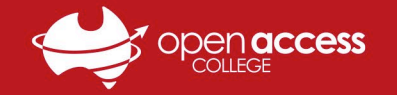

## iPad - Change Photos from HEIC to JPEG

SOTA students can use their school iPad to take photos of and submit work. By default, photos taken with the iPad will be saved as HEIC (High-Efficiency Image Container) image files; these can be difficult to open on Windows computers and other devices.

This helpsheet will show you how to change the camera settings on your school iPad to allow the tablet to automatically save future photos as JPEG image files instead, as these are more compatible with most devices and are easier to work with.

1. On your iPad, locate and tap the **Settings** app to open it

If you cannot locate the **Settings** app, **swipe down** anywhere on the **home screen**, then **search for** and tap **Settings** 

|                                         | 2 🔍 Settings – Open 🛞 💿                                  |
|-----------------------------------------|----------------------------------------------------------|
|                                         | 3 3 1. Swipe down                                        |
|                                         | anywhere on the                                          |
| And Annual Superstances                 | home screen to                                           |
|                                         | open Search                                              |
| 207                                     | a mag parts                                              |
|                                         |                                                          |
| 111111                                  | Man bring                                                |
| 1 I I I I I I I I I I I I I I I I I I I | The Max I have a set of the set of the set of the set of |
|                                         | Mar for an advention, order for another setting of the   |
|                                         |                                                          |
|                                         | The second second                                        |
|                                         |                                                          |
|                                         |                                                          |
| Settings                                | qwertyuiop 🛛                                             |
| ••                                      | a s d f g h j k l <sup>go</sup>                          |
|                                         |                                                          |
|                                         | ☑ 123 ♀                                                  |
|                                         |                                                          |

- 2. In **Settings**, scroll down the list on the left, find and tap **Camera** and then tap **Formats** at the top of the right menu
- 3. In the Formats menu, tap Most Compatible, and you're done! All your photos will now be taken as JPEG image files

| 8.42 pm. Max 29 Aug | ♥ 20%.■)                                                                               | 9.00 pm. Max 20 Aug | ₹ 78×3 <b>8</b> )                                                                                                 |
|---------------------|----------------------------------------------------------------------------------------|---------------------|----------------------------------------------------------------------------------------------------|
| Settings            | Camera                                                                                 | Settings            | Camera Formats                                                                                                    |
| Cont Swine          | <u> </u>                                                                               | Contacts            |                                                                                                    |
| Calenciar           | Formats                                                                                | Calendar            | CAMERA CAPTURE                                                                                                    |
| -here to            | Record Video 1080p at 30 FPS >                                                         | Notes               | Mast Compatible                                                                                                   |
| ecroll              | Record Slo-mo 1080p at 240 FPS >                                                       | Reminders           | To reduce file size, capture photos and videos in the high                                                        |
| Voice Memos         | Preserve Settings                                                                      | Voice Memos         | efficiency HEIF/HEVC format. Most Compatible will always<br>use JPEG/H.264, but 4K at 60 FPS and 1080p at 240 FPS |
| o down              | Scan QR Codes                                                                          | Messages            | require High Efficiency.                                                                                          |
| 🖸 FaceT ist         | Show Detected Text                                                                     | FaceTime            |                                                                                                    |
| 🧭 Safari            | COMPOSITION                                                                            | 🧭 Safari            |                                                                                                    |
| News                | Grid                                                                                   | News                |                                                                                                    |
| Stocks              | Mirror Front Camera                                                                    | Stocks              |                                                                                                    |
| Translate           |                                                                                        | Translate           |                                                                                                    |
| ស Maps              | PHOTO CAPTURE                                                                          | 🚵 Maps              |                                                                                                    |
| Measure             | Scene Detection                                                                        | Measure             |                                                                                                    |
| Shortcuts           | Automatically improve photos of various scenes using<br>intelligent image recognition. | Shortcuts           |                                                                                                    |
|                     | Lens Correction                                                                        |                     |                                                                                                    |
| 🗾 Music             | Correct lens distortion on the front camera.                                           | 0 Music             |                                                                                                    |
| stv TV              |                                                                                        | etv TV              |                                                                                                    |
| 🌸 Photos            |                                                                                        | 🌸 Photos            |                                                                                                    |
| 🙆 Camera            | 2                                                                                      | Camera              |                                                                                                    |
| 🛄 Books             |                                                                                        | Books               |                                                                                                    |
| Podcasts            |                                                                                        | Podcasts            |                                                                                                    |
| 😪 Game Center       |                                                                                        | 🥵 Game Center       |                                                                                                    |
|                     |                                                                                        |                     |                                                                                                    |
| Pay TV Provider     |                                                                                        | Pay TV Provider     |                                                                                                    |